## **E-Filing and Paying Your GST/HST**

The e-filing process can be daunting. This handout makes it easier.

## How to E-File

- 1. Gathered your invoiced sales, GST/HST collected, and input tax credits (GST/HST paid on purchases) for your filing period. Our GST/HST Working Draft Template has more guidance.
- 2. Log-in or register for the CRA My Business portal: <u>https://www.canada.ca/en/revenue-agency/services/e-services-businesses/business-account.html</u>
- 3. Scroll down to Accounts then in the GST/HST box and click on RT0001
- 4. Click on View expected and filed returns. Take note of the exact reporting period dates.
- 5. Click Return to homepage
- 6. Scroll down to Accounts then in the GST/HST box and click on RT0001
- 7. Click on **File a return**
- 8. Under Select a return click the first option (Goods and Services Tax/Harmonized... GST34)
- 9. Scroll down and select Next
- 10. Enter the exact reporting period dates you noted in **step 4**.
- 11. Scroll down and select  $\ensuremath{\textbf{Next}}$
- 12. Enter the GST/HST return details using your total sales (box 101), GST/HST collected (box 105), input tax credits (box 108), and instalments (box 110) from your GST/HST Working Draft Template if used.
- 13. Scroll down and select Next
- 14. Review your proposed filing for accuracy and indicate if you will make a payment in the next five days.
- 15. Certify the information is true and correct then submit your return
- 16. Don't forget to **print** or **PDF** a copy of the e-filing confirmation 😊

## How to Pay Your Balance Due

- 1. CRA My Payment Portal: <u>https://www.canada.ca/en/revenue-agency/services/e-services/payment-save-time-pay-online.html</u> using Interac Debit, Visa Debit, or Debit Mastercard.
  - Scroll down and select Pay now
  - Select **GST/HST** under the Businesses heading
  - Select Payment on filing if you've just filed your GST/HST return
  - Enter your CRA GST number (i.e. 123456789RT0001), the period, and your payment amount
- 2. Pay by online banking or in person at your bank with Form RC158. Other payment options are here.

## How to Pay an Installment

Owe more than \$3,000 on an annual return? CRA will want their money quarterly (1/4) next year.

- 1. CRA My Payment Portal: <u>https://www.canada.ca/en/revenue-agency/services/e-services/payment-save-time-pay-online.html</u> using Interac Debit, Visa Debit, or Debit Mastercard.
  - Scroll down and select Pay now
  - Select GST/HST under the Businesses heading then select Interim
  - Enter your CRA GST/HST account number (i.e. 123456789RT0001)
  - Enter the upcoming **filing period** that you are making an installment payment ahead of.

We hope this handout was helpful. Don't forget to check out all our GST/HST videos and handouts 😊 .